## **Q.** How to Establish Communication Between i Series HMI and S7-1200 FW V4.0 devices?

Recently, Siemens has made great changes in S7-1200 Firmware V4.0; therefore, S7-1200 driver can no longer establish communication between EasyBuilder8000 and S7-1200 Firmware V4.0. To establish communication between i Series HMI and S7-1200 Firmware V4.0 devices, please use S7-1500 driver.

## Α.

Please follow the steps to set up the environment for communication, otherwise, error may occur.

Step 1. Select [General] » [Protection] » [Permit access with PUT/GET communication from remote partner] option.

Establish Communication Between i Series & S7-1200 FW V4.0 - [] PLC\_1 [CPU 1212C AC/DC/Rly] Open Device configuration Open in new editor 😼 Online & diagnostics F7 Search in PLC and open... 🕶 🛃 Program blocks 💣 Add new block X Cut Ctrl+X 💶 Main [OB1] Ctrl+C iii Copy Data\_block\_1 [DB1] 💼 Paste Ctrl+V Technology objects Del 🗙 Delete External source files Rename F2 🕶 🌄 PLC tags 📲 Go to topology view all tags 👆 🖁 Go to network view 💕 Add new tag table Compile • [26] Default tag table Download to device 🔩 Tag table\_1 [96] 💋 Go online Ctrl+K 🍓 Tag table\_2 [11] 🔊 Go offline Ctrl+M 🔩 Tag table\_3 [6] 🖗 Online & diagnostics Ctrl+D PLC data types Watch and force tables 🐴 Compare • 🗠 Traces Cross-references F11 Program info E Call structure Device proxy data Assignment list Text lists 昌 Print... Ctrl+P Local modules 🐴 Print preview.. 🕨 📑 Common data 🔍 Properties... Alt+Enter ▶ 🛅 Documentation settings

| General      | IO ta | gs    | System consta  | nts | Texts  |             |              |                 |             |             |
|--------------|-------|-------|----------------|-----|--------|-------------|--------------|-----------------|-------------|-------------|
| General      | ^     |       |                |     |        |             |              |                 |             |             |
| PROFINET in  |       |       |                |     |        |             |              |                 |             |             |
| DI8/DO6      |       |       |                |     |        |             |              |                 |             |             |
| AI2          |       | Conne | ection mechani | sms |        |             |              |                 |             |             |
| High speed c |       | conne | in the charm   |     |        |             |              |                 |             |             |
| Pulse gener  |       |       |                |     | Permit | access with | PUT/GET comr | nunication from | remote part | ner (PLC. H |
| Startup      |       |       |                |     |        |             |              |                 |             |             |
| Cycle        | ≡ •   |       |                |     |        |             |              |                 |             |             |
| Communicati  |       |       |                |     |        |             |              |                 |             |             |
| System and   | Þ     |       |                |     |        |             |              |                 |             |             |
| Web server   |       |       |                |     |        |             |              |                 |             |             |
| Time of day  |       |       |                |     |        |             |              |                 |             |             |
| User interfa |       |       |                |     |        |             |              |                 |             |             |
| Protection   |       |       |                |     |        |             |              |                 |             |             |
| Connection   |       |       |                |     |        |             |              |                 |             |             |
| Overview of  | ~     |       |                |     |        |             |              |                 |             |             |
|              |       | <     |                |     |        |             |              |                 |             | >           |
|              |       |       |                |     |        |             |              |                 |             |             |

**Step 2.** Please do **not** select [DB UTILITAIRES] » [Attributes] » [Optimized block access]. Note that the option in all Data Blocks should **not** be selected.

www.weintek.com

FAQ

Establish Communication Between i Series & S7-1200 FW V4.0

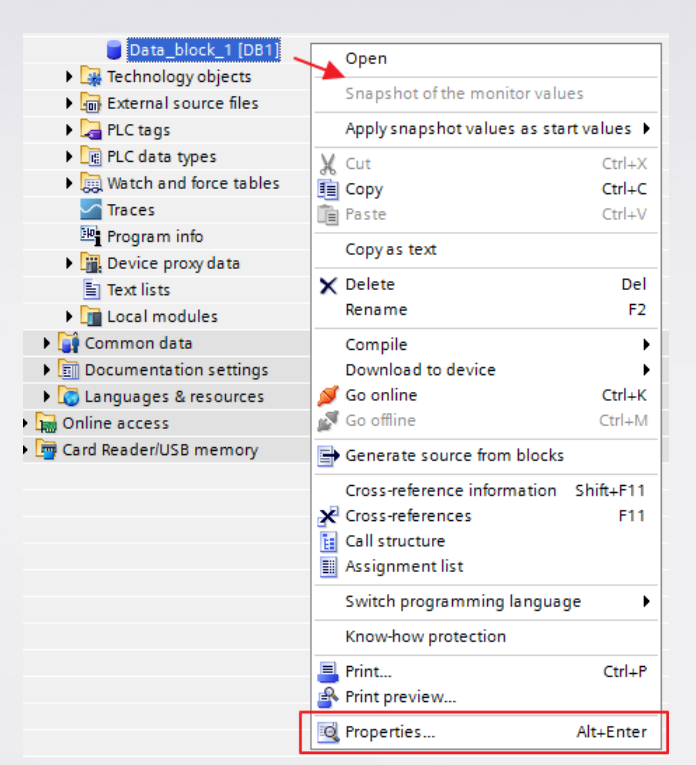

| Data_block_1 [DB1] | ×                                        |
|--------------------|------------------------------------------|
|                    |                                          |
| General            |                                          |
| General            | Attributes                               |
| Information        |                                          |
| Time stamps        |                                          |
| Compilation        | Only store in load memory                |
| Protection         | Data block write-protected in the device |
| Attributes         |                                          |
| Download with      |                                          |
|                    |                                          |
|                    |                                          |
|                    |                                          |
|                    |                                          |
|                    |                                          |
|                    |                                          |
|                    |                                          |
|                    |                                          |
|                    |                                          |
| < III >            |                                          |
|                    |                                          |
|                    | OK Cancel                                |
|                    |                                          |

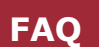

www.weintek.com

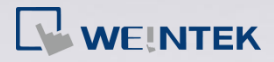

The following part explains how to import address tags using TIA.

Step 1. Export PLC Tags (.xlsx file format). Under [PLC tags] create the address

tags and then click the Export icon.

| 🖓 Siemens - Project13                                     |                           |     |          |      |                      |                   |  |  |
|-----------------------------------------------------------|---------------------------|-----|----------|------|----------------------|-------------------|--|--|
| Project Edit View Insert Online Options Tools Window Help |                           |     |          |      |                      |                   |  |  |
| _                                                         | Project tree              | - ` | Proie    | ct1  | 3 ▶ PLC 1 [CPU 12120 | CAC/DC/RIv] ► PLC |  |  |
|                                                           | Devices                   |     |          |      |                      | ,,                |  |  |
|                                                           | Devices                   |     |          |      |                      |                   |  |  |
|                                                           |                           | d d | <b>1</b> | ŧ,   | 🖻 🕒 🛍                |                   |  |  |
|                                                           |                           |     | PI       | _c t | ags                  |                   |  |  |
| Ξ.                                                        | ▼ Project13               |     |          |      | Nar Export           | Tag table         |  |  |
|                                                           | Add new device            |     | 1        | -00  | i00                  | Tag table_1       |  |  |
| 5                                                         | n Devices & networks      |     | 2        | -    | i01                  | Tag table_1       |  |  |
| Ē.                                                        | ▼ 1 [CPU 1212C AC/DC/Rly] |     | з        | -    | i02                  | Tag table_1       |  |  |
| ž                                                         | Device configuration      |     | 4        | -    | i03                  | Tag table_1       |  |  |
|                                                           | 🔽 Online & diagnostics    |     | 5        | -    | i04                  | Tag table_1       |  |  |
|                                                           | 🕨 🔚 Program blocks        |     | 6        | -    | i05                  | Tag table_1       |  |  |
|                                                           | 🕨 🙀 Technology objects    |     | 7        | -    | i06                  | Tag table_1       |  |  |
|                                                           | External source files     |     | 8        | -00  | i07                  | Tag table_1       |  |  |
|                                                           | 🗢 🚂 PLC tags              |     | 9        | -00  | i10                  | Tag table_1       |  |  |
|                                                           | liange Show all tags      |     | 10       | -00  | i11                  | Tag table_1       |  |  |
|                                                           | 📫 Add new tag table       |     | 11       | -    | i12                  | Tag table_1       |  |  |
|                                                           | 💥 Default tag table [26]  |     | 12       | -    | i13                  | Tag table_1       |  |  |
|                                                           | 🍓 Tag table_1 [96]        |     | 13       | -    | i14                  | Tag table_1       |  |  |
|                                                           | 🍓 Tag table_2 [11]        |     | 14       | -00  | i15                  | Tag table_1       |  |  |
|                                                           | tag table_3 [6]           |     | 15       | -    | i16                  | Tag table_1       |  |  |
|                                                           | PLC data types            |     | 16       | -00  | i17                  | Tag table 1       |  |  |

Designate the directory to save the file and then click OK button.

| Path of export file:     |
|--------------------------|
|                          |
| D:\PLC tags.xlsx         |
| Elements to be exported: |
| ☑ Tags                   |
| Constants                |
|                          |
| OK Cancel                |

Step 2. Export Data Blocks (.scl file format). Under [Data blocks] create "Data\_block\_1 [DB1]" as shown in the following figure. Click the right mouse button on [DB1] and then click [Generate source from blocks] to generate .scl file.

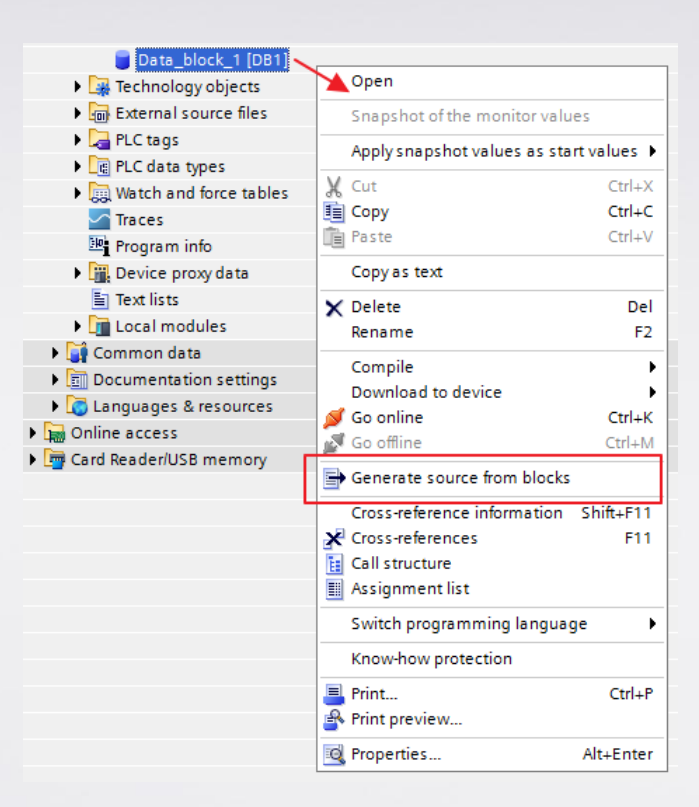

Step 3. In EasyBuilder8000, click [New PLC...], select "Siemens S7-1500

(Ethernet)", and then click [Settings...] to set the parameters.

Step 4. Click [Import Tag...] button.

| Font<br>Device Model |                               | Extende                              | ed Memory                                                 | Printer/Backup Server                                                                                                    |                                                                                                    |  |
|----------------------|-------------------------------|--------------------------------------|-----------------------------------------------------------|----------------------------------------------------------------------------------------------------|----------------------------------------------------------------------------------------------------|--|
|                      |                               |                                      | General                                                   | System Setting                                                                                                    | Security                                                                                                    |  |
|                      |                               |                                      |                                                           |                                                                                                    |                                                                                                    |  |
| Name                 |                               | Location                             | Device type                                               | Interface                                                                                                    |                                                                                                    |  |
| Local HM             | I                             | Local                                | MT6070iH2(iH3)/                                           | -                                                                                                    |                                                                                                    |  |
| Siemens S            | s7-1500                       | Local                                | Siemens S7-1500                                           | Ethernet (IP=192.1)                                                                                                    | 68.1.100, Port=102)                                                                                                    |  |
|                      |                               |                                      |                                                           |                                                                                                    |                                                                                                    |  |
|                      |                               |                                      |                                                           |                                                                                                    |                                                                                                    |  |
|                      | Name<br>Local HM<br>Siemens S | Model Name Local HMI Siemens S7-1500 | Name Location<br>Local HMI Local<br>Siemens S7-1500 Local | Extended Memory         Model       General         Name       Location       Device type         Local HMI       Local       MT6070iH2(iH3)/         Siemens S7-1500       Local       Siemens S7-1500 | Extended Memory         Printer/Bi           Model         General         System Setting           Name         Location         Device type         Interface           Local HMI         Local         MT6070iH2(iH3)/         -           Siemens S7-1500         Local         Siemens S7-1500         Ethernet (IP=192.1) |  |

www.weintek.com

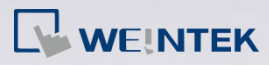

Step 5. Select the PLC tags and Data Blocks to be imported. Pease check if the

DB Number is correct.

| I C taos         |                                         |  |
|------------------|-----------------------------------------|--|
| File name        | : D:\PLC tags.xlsx Browse               |  |
| rogram blocks    |                                         |  |
|                  |                                         |  |
| DB Number        | [Program Blocks] file name              |  |
| DB Number<br>DB1 | [Program Blocks] file name<br>D:\D81.sd |  |
| DB Number<br>DB1 | [Program Blocks] file name<br>D:\p81.sd |  |
| DB Number<br>DB1 | [Program Blocks] file name<br>D:\p81.sd |  |

Step 6. Click [Import], a message will be displayed after successful import,

click OK button to leave.

|                                                     | Import Tags                                                                                                    | _         |
|-----------------------------------------------------|----------------------------------------------------------------------------------------------------|-----------|
| .C taos                                             |                                                                                                    |           |
| File name                                           | Browse                                                                                                    |           |
| ogram blocks                                        |                                                                                                    |           |
| DB Number                                           | [Program Blocks] file name                                                                                                    |           |
| DB1                                                 | D:\DB1.sd                                                                                                    |           |
| -                                                   |                                                                                                    |           |
|                                                     |                                                                                                    |           |
| <                                                   |                                                                                                    | >         |
| 1.61-(-)1                                           |                                                                                                    |           |
| 1 lie(s) selec                                      | Browse                                                                                                    |           |
|                                                     |                                                                                                    |           |
| nport status                                        |                                                                                                    |           |
| nport status<br>Import tag in<br>Import tag in      | formation successfully. (D: IPLC tags.xlsx)<br>formation successfully. (D81)                                                                                                    |           |
| Import status<br>Import tag in<br>Import tag in     | formation successfully. (D: IPLC tags.xlsx)<br>formation successfully. (DB 1)                                                                                                    | >         |
| For proper com<br>1. [DB UTILIT/<br>2. [General] -; | formation successfully. (D: IPLC tags.xlsx)<br>formation successfully. (DB1)<br>munication, make sure that in TTA:<br>AIRES[ -> [Attributes] -> [Optimized block access] is unchecked.<br>> [Protection] -> [Permit access with PUT/GET communication from remote partner] is check | ><br>ked. |

www.weintek.com

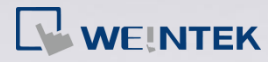

| S7-1200 Data Type | EasyBuilder Data Format                | Memo        |
|-------------------|----------------------------------------|-------------|
| Bool              | bit                                    |             |
| Byte              | 16-bit BCD, Hex, Binary, Unsigned      | 8-bit       |
| SInt              | 16-bit BCD, Hex, Binary, Signed        | 8-bit       |
| USInt             | 16-bit BCD, Hex, Binary, Unsigned      | 8-bit       |
| Word              | 16-bit BCD, Hex, Binary, Unsigned      | 16-bit      |
| Int               | 16-bit BCD, Hex, Binary, Signed        | 16-bit      |
| UInt              | 16-bit BCD, Hex, Binary, Unsigned      | 16-bit      |
| DWord             | 32-bit BCD, Hex, Binary, Unsigned      | 32-bit      |
| DInt              | 32-bit BCD, Hex, Binary, Signed        | 32-bit      |
| Real              | 32-bit Float                           | 32-bit      |
| UDInt             | 32-bit BCD, Hex, Binary, Unsigned      | 32-bit      |
| Array             | Word array for ASCII input and display | Length=word |

Supported data types: